# 2023학년도 DUCCA+ (핵심역량진단) 접속 방법 안내

G 동서울대학교

# ※ DUCCA+ 안내

### ● DUCCA+란?

- Dong Seoul University Core Competencies Assessment
- 우리대학 6대 핵심역량에 기반하여 학생들의 핵심역량을 측정하고 데이터를 근거로 향상도를 분석, 관리하는 진단 시스템

### ● 진단 목적

- 우리대학 인재상에 기초한 학생별 핵심역량에 대한 자기 진단과 평가
- 진단을 토대로 학생 개인별 핵심역량 관리 및 성장에 도움
- 핵심역량을 향상하기 위한 비교과 프로그램 개발 및 보강 기준자료 활용
- 진단 절차

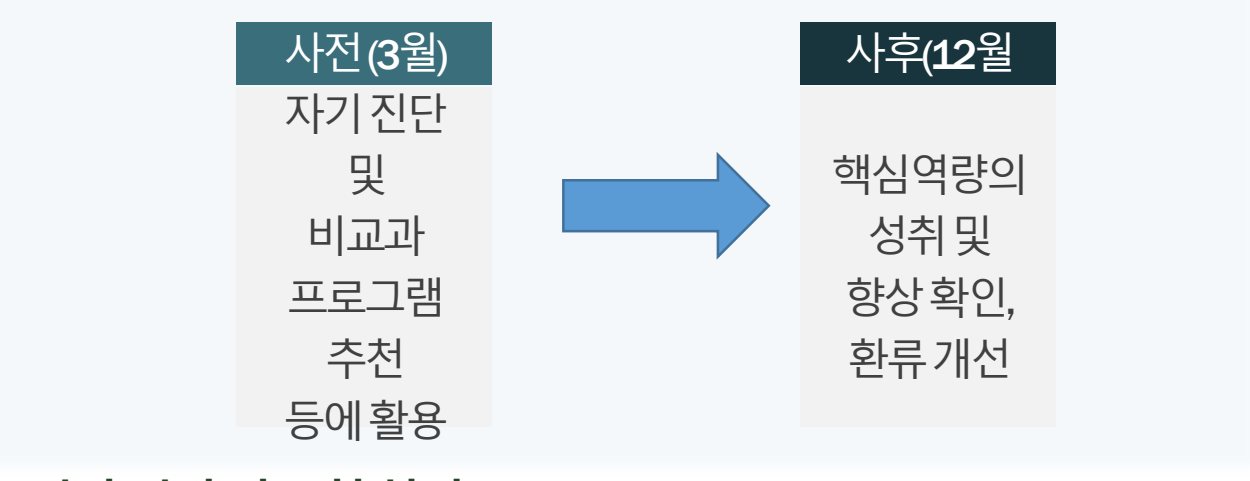

- 진단기간(총 2회실시)
  - 사전: 2023.03.23(목)~04.07(금)
  - 사후: 2023.12.04(월) ~ 12.22(금)
- 진단문항 : 총 6개 영역 72문항(약 20분 소요/시간제한 없음)

| 바른인성 | 자기계발 | 창의융합 | 실무전문성 | 사회적공감 | 헌신적실천 |
|------|------|------|-------|-------|-------|
| 12문항 | 14문항 | 13문항 | 18문항  | 7문항   | 8문항   |

<del>동</del>서울대학교 교수학습지<del>훤</del>센터

# 1. 포탈시스템

### ● 동서울대학교 홈페이지

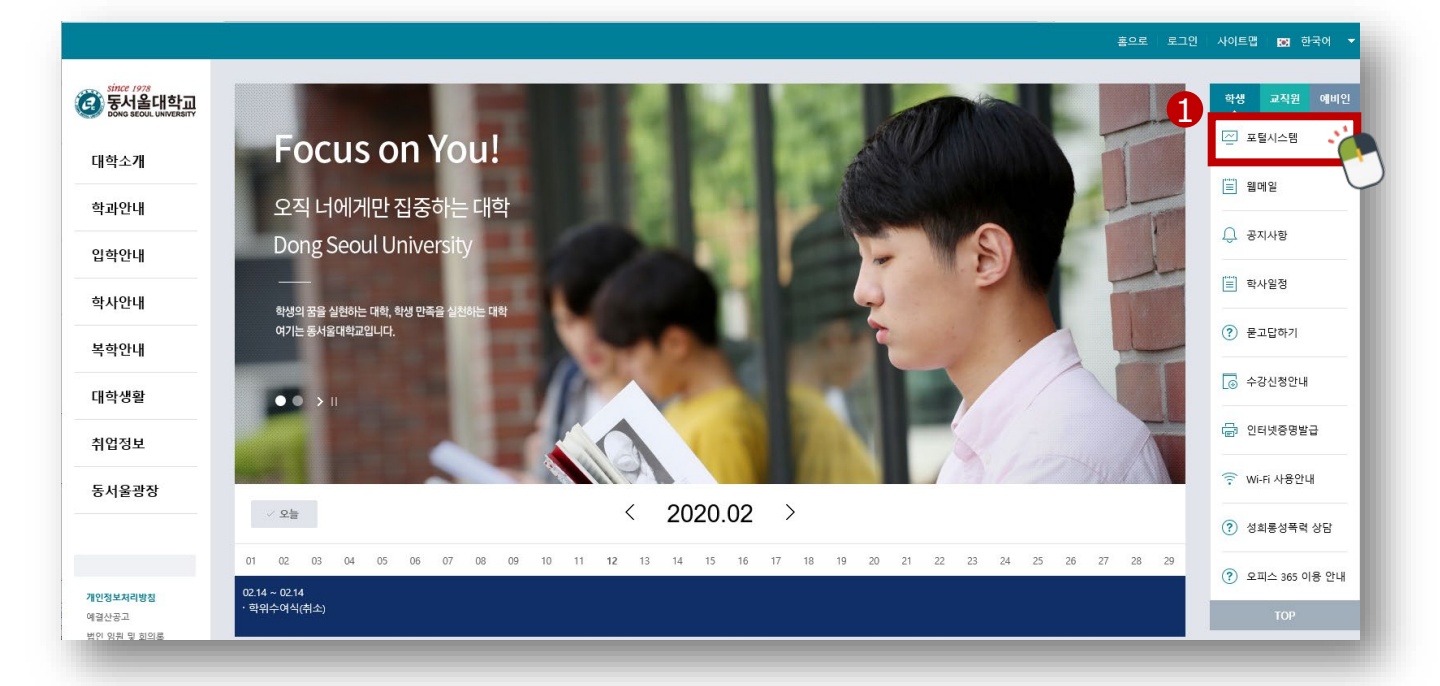

### ● 포털시스템 로그인

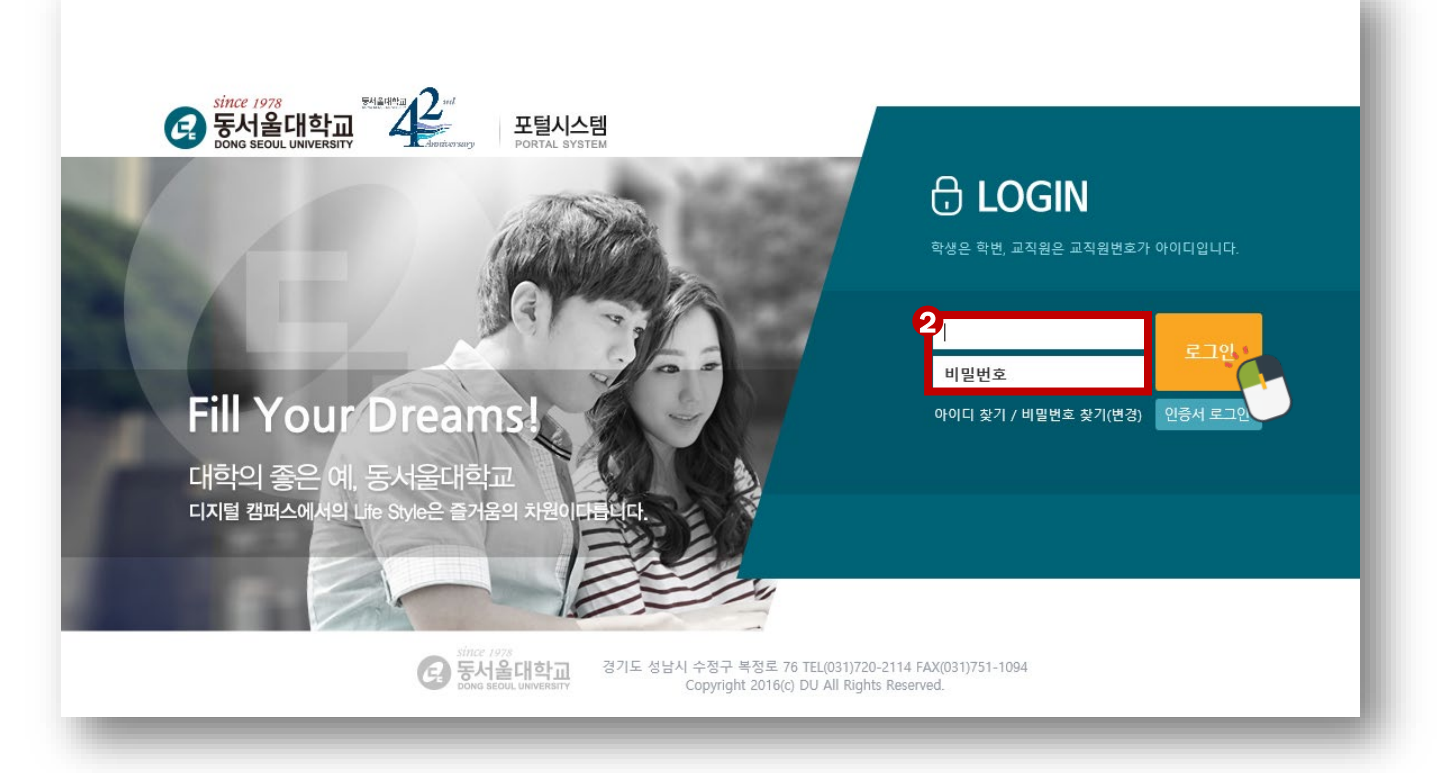

#### <del>동서울대학교 교수학습지훤센터</del>

# 1. 포탈시스템

### ● 포털시스템 로그인 후 통합정보 클릭

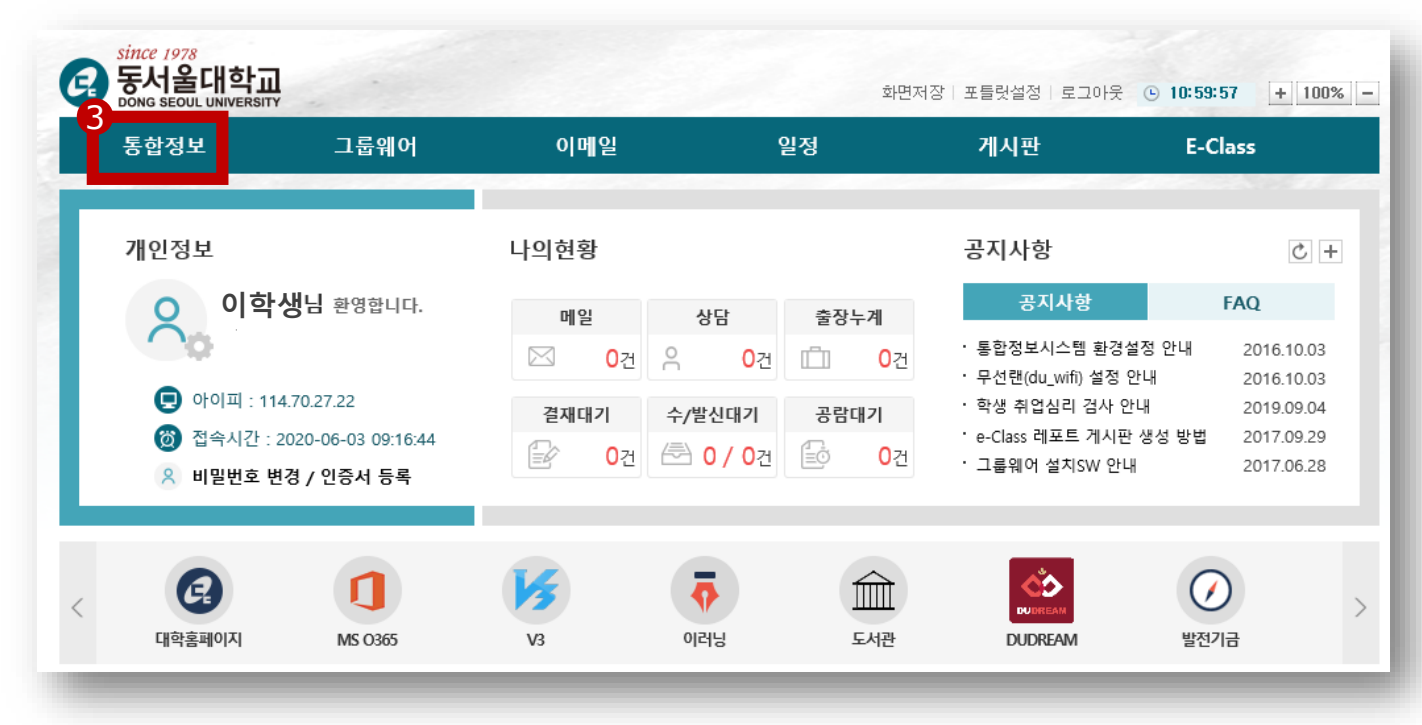

### ● 학사관리 → 학생통합포트폴리오 → 핵심역량진단 → 진단 및

| SINCE 1978<br>동서울대학교<br>DONG SECUL UNIVERSITY | 학사관리 형                               | 행정관리 산학취업                  | 공통관리                                                 |                                   |
|-----------------------------------------------|--------------------------------------|----------------------------|------------------------------------------------------|-----------------------------------|
| 메뉴명을 입력하세요 🔍 🥕 👎                              | 공지사항 × 핵심역량진단                        | 및 결과보기 × 🔍                 |                                                      |                                   |
| 기본메뉴 🛇 즐겨찾기 🚖                                 | ▲ 유지사양                               |                            |                                                      |                                   |
| 학적 🎽                                          | 💭 🛛 공지사항                             |                            |                                                      |                                   |
| 수업                                            |                                      |                            |                                                      |                                   |
| 수강 🎽                                          |                                      |                            |                                                      |                                   |
| 성적                                            |                                      |                            |                                                      |                                   |
| 역량                                            |                                      |                            |                                                      |                                   |
| 장 학 🔹                                         |                                      |                            |                                                      |                                   |
| 등록 🎽                                          | 바로가기                                 | 기이수성적조회<br>교육비난압증명서(여막정사용) | <ul> <li>학생별장학수혜이력조회</li> <li>간이평가인력(하색용)</li> </ul> | ➡ 분할납부신청<br>➡ 원격간이평가조사            |
| 학생이력 🎽                                        | -                                    | 상담내역조회                     | - 학생별 등록이력조회                                         | <ul> <li>등록금납부확인서(학생용)</li> </ul> |
| 상담 🎽                                          |                                      | 학적변동신청                     | - 개인정보변경(학생용)                                        |                                   |
| 학생통합포트폴리오 ^                                   |                                      |                            |                                                      |                                   |
| ▪ 핵심인재소개                                      | 🔁 📀 주요일정                             |                            |                                                      |                                   |
| • 핵심역량진단                                      | [2021학년도-1학기]                        | 전액고지서출력기간                  | 2021.02.17~2021.03.31                                |                                   |
| - 핵심역량진단 및 결과보기                               | [2021학년도-1학기]                        | 분납신청기간                     | 2021.02.17~2021.02.18                                |                                   |
| • 핵심역량개발관리                                    | [2021학년도-1학기(여름포함)]<br>[2021학년도-1학기] | 트랙제신청기간<br>분납1차고지서출력기간     | 2021.02.19~2021.02.19<br>2021.02.19~2021.02.26       |                                   |

#### **동서울대학교 교수학습지**훤센터

# **2.** 진단하기

## ● 핵심역량진단하기

#### 핵심역량 진단의 목적 및 활용

핵심역량은 인간의 총체적인 능력으로 요구에 부응하는 능력 또는 과제를 성공적으로 수행할 수 있는 능력을 의미합니다. 우리대학은 바른인성, 자기개발, 창의융합, 실무전문성, 사회적공감, 헌신적실천 을 6대 핵심역량으로 설정하고, 교과 및 비교과과정을 통해 학생들이 핵심역량을 갖출 수 있도록 교육과정을 운영하고 있습니다. 핵심역량진단을 통해 자신의 역량을 객관적으로 파악할 수 있습니다.

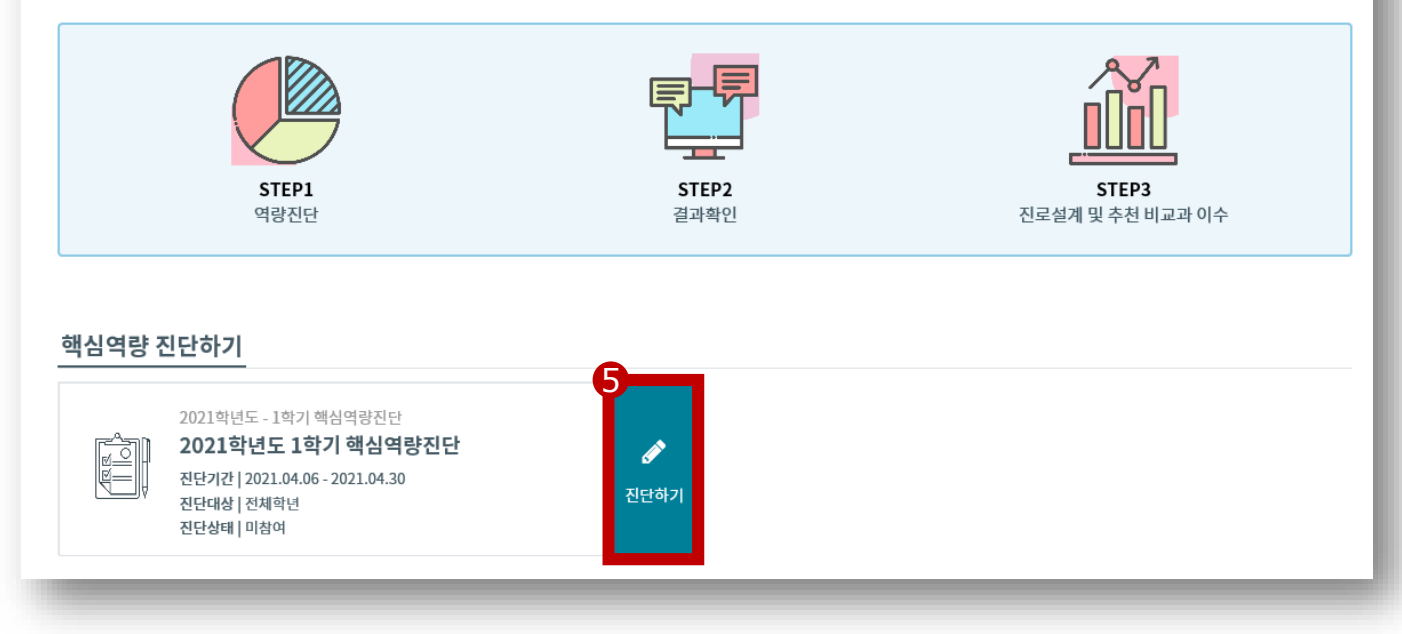

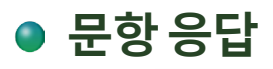

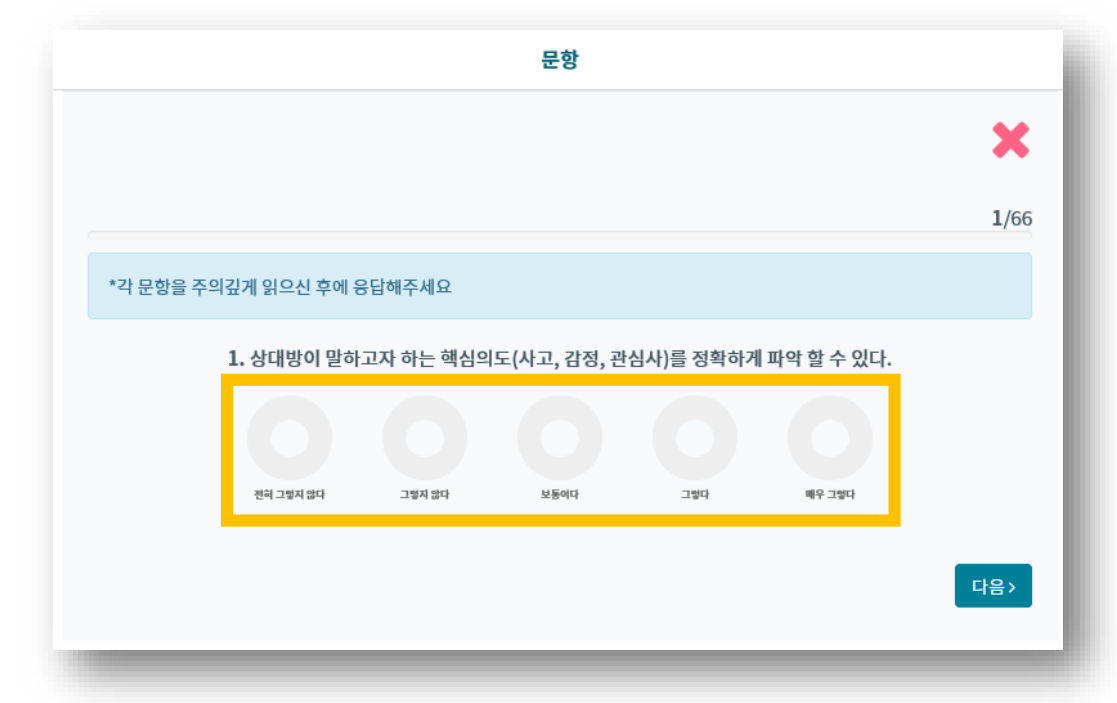

# **2.** 진단하기

# ● 문항 응답 체크 후 다음 페이지

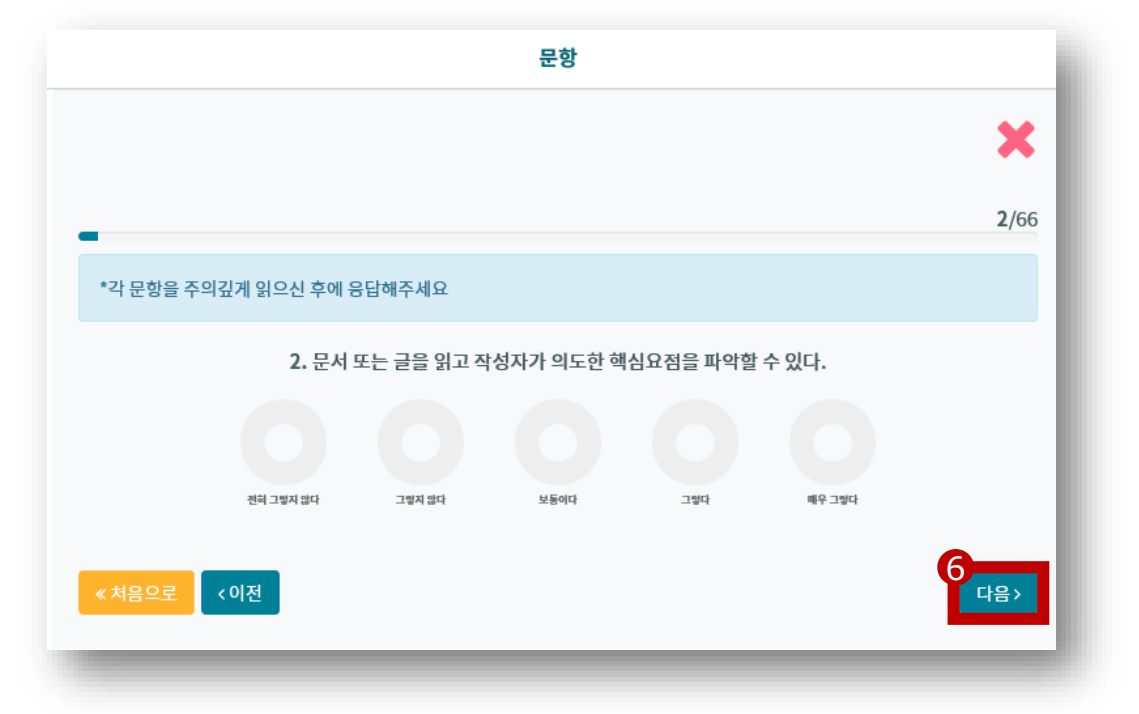

# ● [처음으로]를 클릭하면, 처음으로 되돌아 가며, 이전 <mark>응답내역은</mark>

| <b>·</b>  |              |            | 문항        |          |        |              |
|-----------|--------------|------------|-----------|----------|--------|--------------|
|           |              |            |           |          |        | ×            |
| -         |              |            |           |          |        | <b>2</b> /66 |
| *각 문항을 주의 | 깊게 읽으신 후에 원  | 응답해주세요     |           |          |        |              |
|           | <b>2.</b> 문서 | 또는 글을 읽고 작 | 성자가 의도한 핵 | 심요점을 파악할 | 수 있다.  |              |
|           |              |            |           |          |        |              |
|           | 전혀 그렇지 않다    | 그렇지 않다     | 보통이다      | 그렇다      | 배우 그렇다 |              |
| 《처음으로     | <이전          |            |           |          |        | 다음>          |

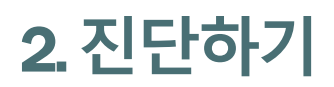

| 문항                                                                                                    |                                        |
|----------------------------------------------------------------------------------------------------|----------------------------------------|
|                                                                                                    | *                                      |
|                                                                                                    | 66/66                                  |
| *각 문항을 주의깊게 읽으신 후에 응답해주세요                                                                                     | _                                      |
| · 책 페이지 메시지<br>66. 뜻을 같이 하는 지인들<br>관측그램지 많다 그램지 않<br>관측 그램지 많다 그램지 않<br>· · · · · · · · · · · · · · · · · · · | ×<br>동을 실천할 수 있다.<br><sup>배우 그렇다</sup> |
| ≪처음으로 < 이전                                                                                                    | 7<br>✓ 완료                              |
|                                                                                                    |                                        |

## 핵심역량진단평가 <mark>완료</mark>

# 3. 진단결과보기

# ● 결과보기 → 집계 완료 후 조회 가능

#### 핵심역량 진단의 목적 및 활용

핵심역량은 인간의 총체적인 능력으로 요구에 부용하는 능력 또는 과제를 성공적으로 수행할 수 있는 능력을 의미합니다. 우리대학은 바른인성, 자기개발, 창의융합, 실무전문성, 사회적공감, 헌신적실천 을 6대 핵심역량으로 설정하고, 교과 및 비교과과정을 통해 학생들이 핵심역량을 갖출 수 있도록 교육과정을 운영하고 있습니다. 핵심역량진단을 통해 자신의 역량을 객관적으로 파악할 수 있습니다.

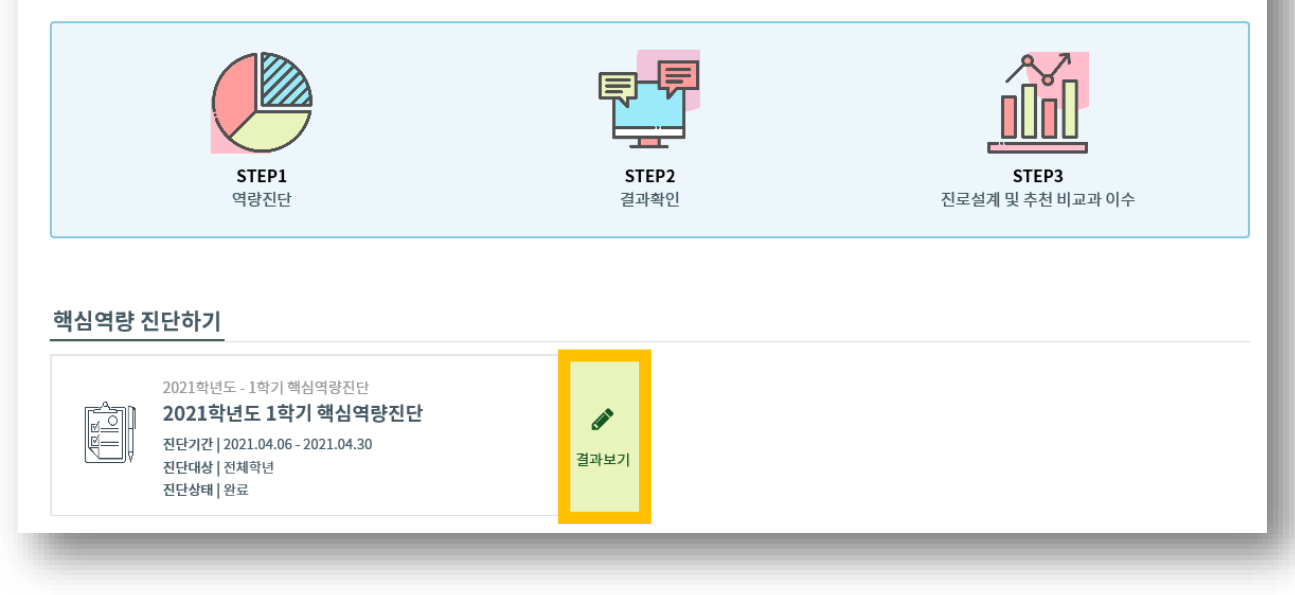

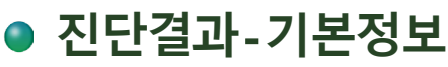

# Ù 핵심역량 진단하기 결과

학과

시각디자인학과

기본정보

계열

예체능계열

동서울대학교 교수학습지원센터

이학생님의 핵심역량진단 결과는 다음과 같습니다.

성명

이학생

학번

21

학년

1학년

진단일자

2021-04-06

# 3. 진단결과보기

# ● 진단결과 – 정의 및 나의 진단 점수

#### 정의 및 나의 진단 점수

| 바른인성  | 다른 사람의 사고와 감정을 이해하고 공감하는 태도를 기반으로 원활한 소통을 통해 협력을 이끌어 내는 역량입니다.                                                                        |
|-------|----------------------------------------------------------------------------------------------------|
| 자기개발  | 자기이해를 바탕으로 자기주도적인 학습과 진로계발을 통해 자신의 직업윤리와 전문성을 지속적으로 계발하는 역량입니다.                                                                       |
| 창의융합  | 문제상황을 새롭고 다양한 관점에서 창의적,융합적 아이디어를 도출하고 이를 해결할 수 있는 구체적 대안을 제시하며 비즈니스 마인드에<br>기반하여 아이디어를 사업화하는 역량입니다.                                   |
| 실무전문성 | 전공지식을 현장에 적용하고,필요한 정보,기술을 적절히 활용하며,조직이혜,자원관리 활동기반으로 글로벌 비즈니스 감각을 유지하는 역<br>량입니다.                                                      |
| 사회적공감 | 공동체 가치를 기반으로 인간과 세상을 이해하며 다양한 배경을 가진 사람들과 더불어 살아갈 수 있는 역량입니다.                                                                         |
| 헌신적실천 | 자신의 재능을 직업을 통해 실현하고,공동체의 일원으로 바람직한 영향을 마침으로써 사회에 기여하는 역량입니다.                                                                          |
| 종합    | [매우우수]<br>가장 높은 역량 : "현신적실천" "실무전문성"<br>가장 낮은 역량 : "바른인성" "자기계발"<br>높은 역량은 유지하고자 노력해야 하며,<br>낮은 역량은 아래의 추천 비교과 프로그램을 참고하여 보완하시길 바랍니다. |

### 추천 비교과 프로그램

| 추천 비교과 프로그램 추천 비교과 바로가기 |      |                  |          |                         |  |  |
|-------------------------|------|------------------|----------|-------------------------|--|--|
| NO                      | 핵심역량 | 프로그램명            | 주관부서     | 신청일자                    |  |  |
| 1                       | 바른인성 | 심리검사 및 해석상담 프로그램 | 학생생활상담센터 | 2021.03.19 ~ 2021.12.31 |  |  |
|                         |      |                  |          | 2021 02 10 2021 12 21   |  |  |

#### 나의 점수 vs 비교

### 나의점수 vs비교: 변환 표준T점수

| NO | 핵심역량 | 프로그램명            | 주관부서     | 신청일자                    |
|----|------|------------------|----------|-------------------------|
| 1  | 바른인성 | 심리검사 및 해석상담 프로그램 | 학생생활상담센터 | 2021.03.19 ~ 2021.12.31 |
| 2  | 바른인성 | 개인상담 프로그램        | 학생생활상담센터 | 2021.03.19 ~ 2021.12.31 |

#### 동서울대학교 교수학습지원센터

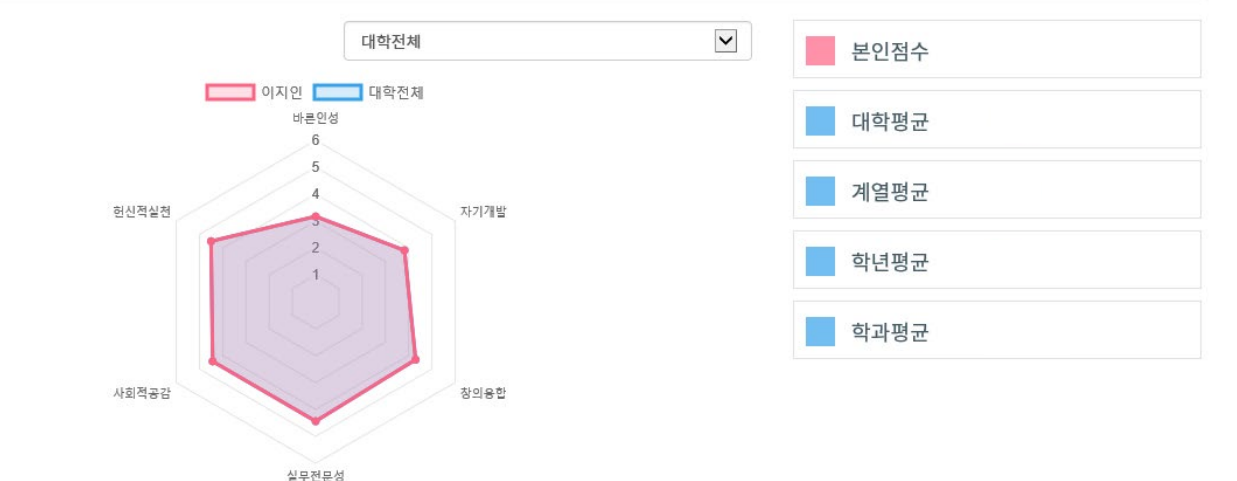

# 감사합니다

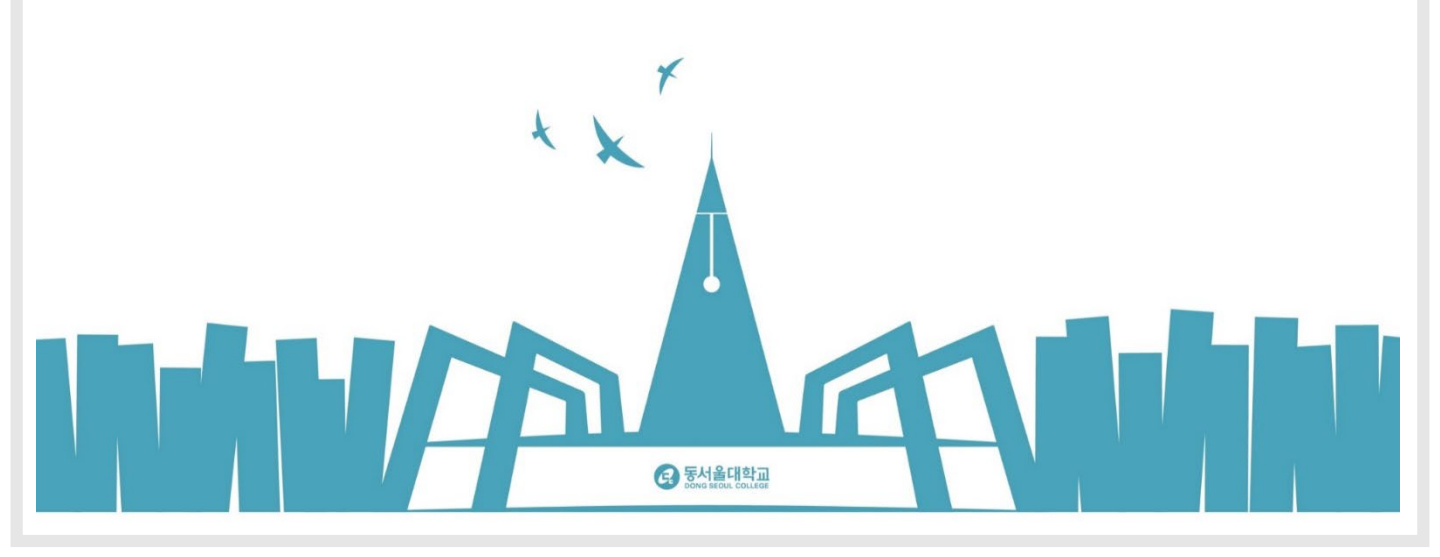